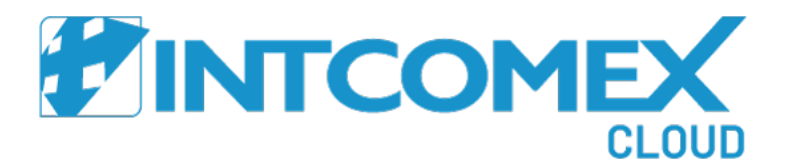

## Intcomex Cloud Platform

Enabling services on a marketplace

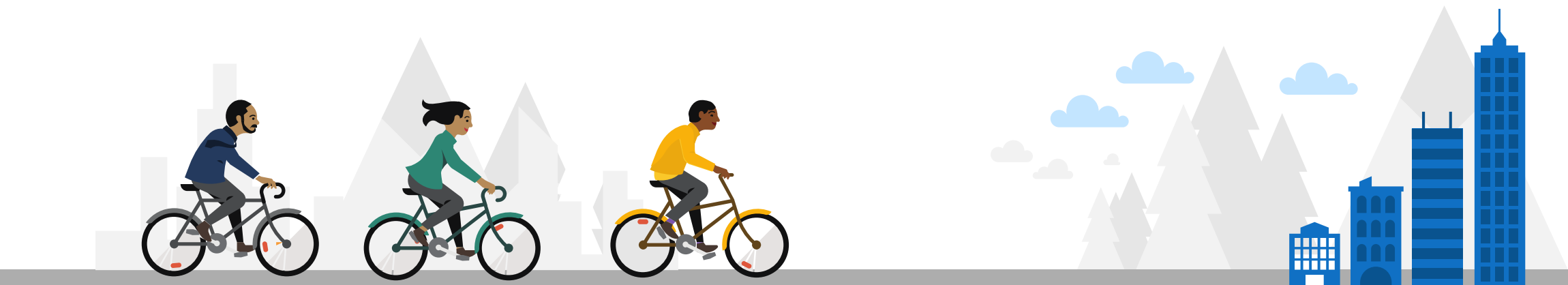

## Overview

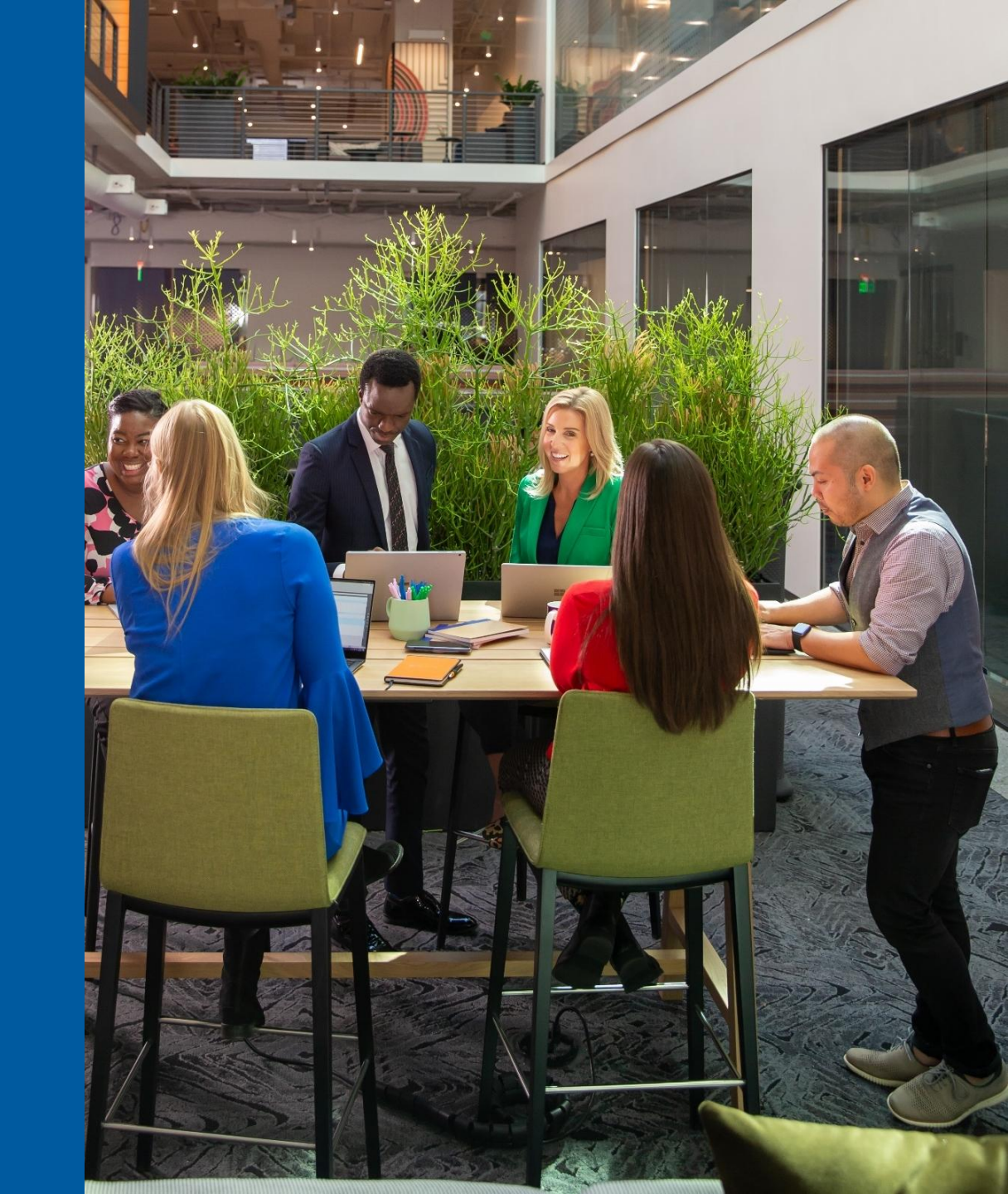

If you can't find a service during the provisioning process, it might not be enabled in your **marketplace** yet. The marketplace acts like a **price list** assigned to each customer. To enable new services in your marketplace, just follow the steps outlined in this manual.

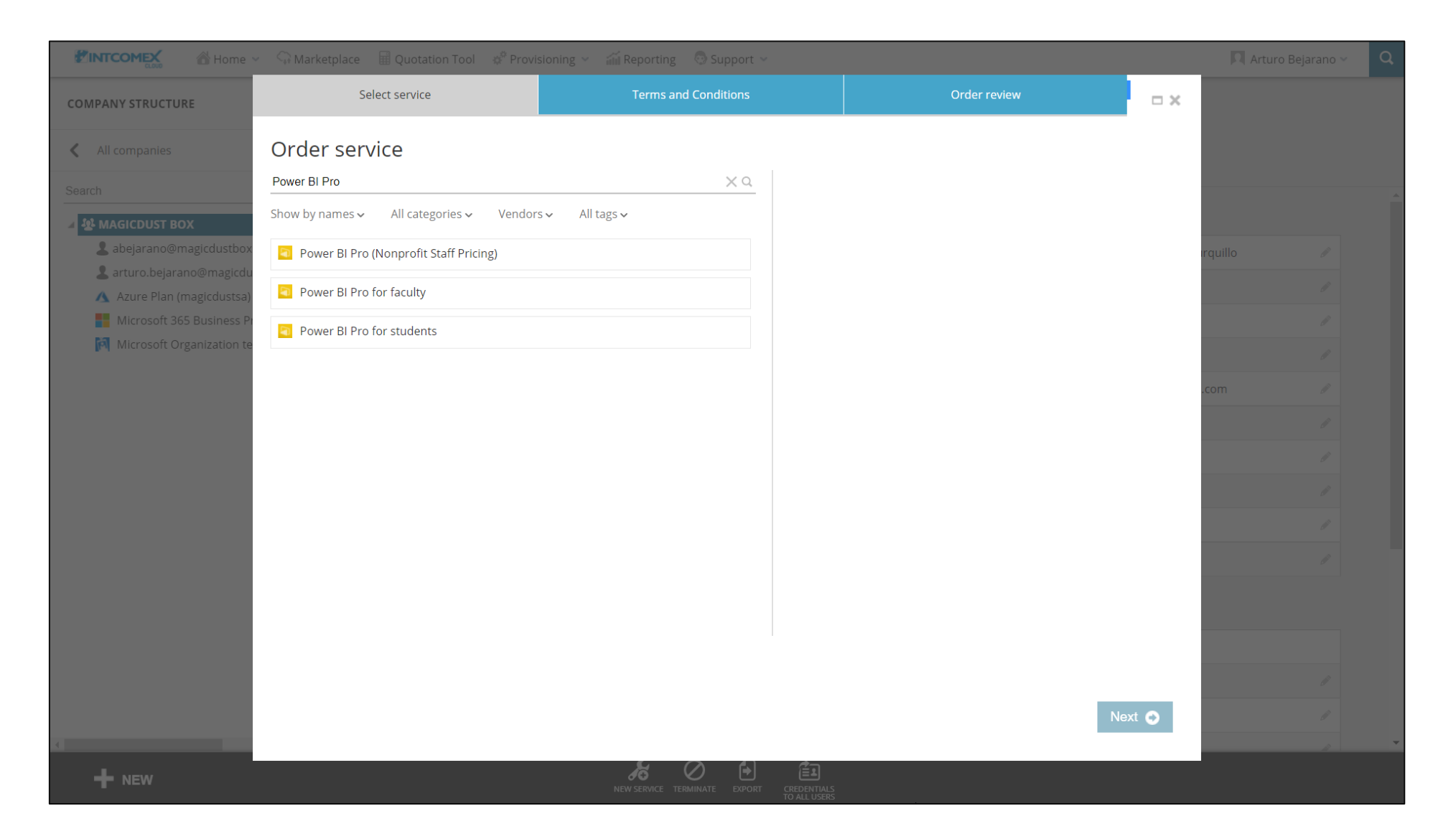

## Steps to follow

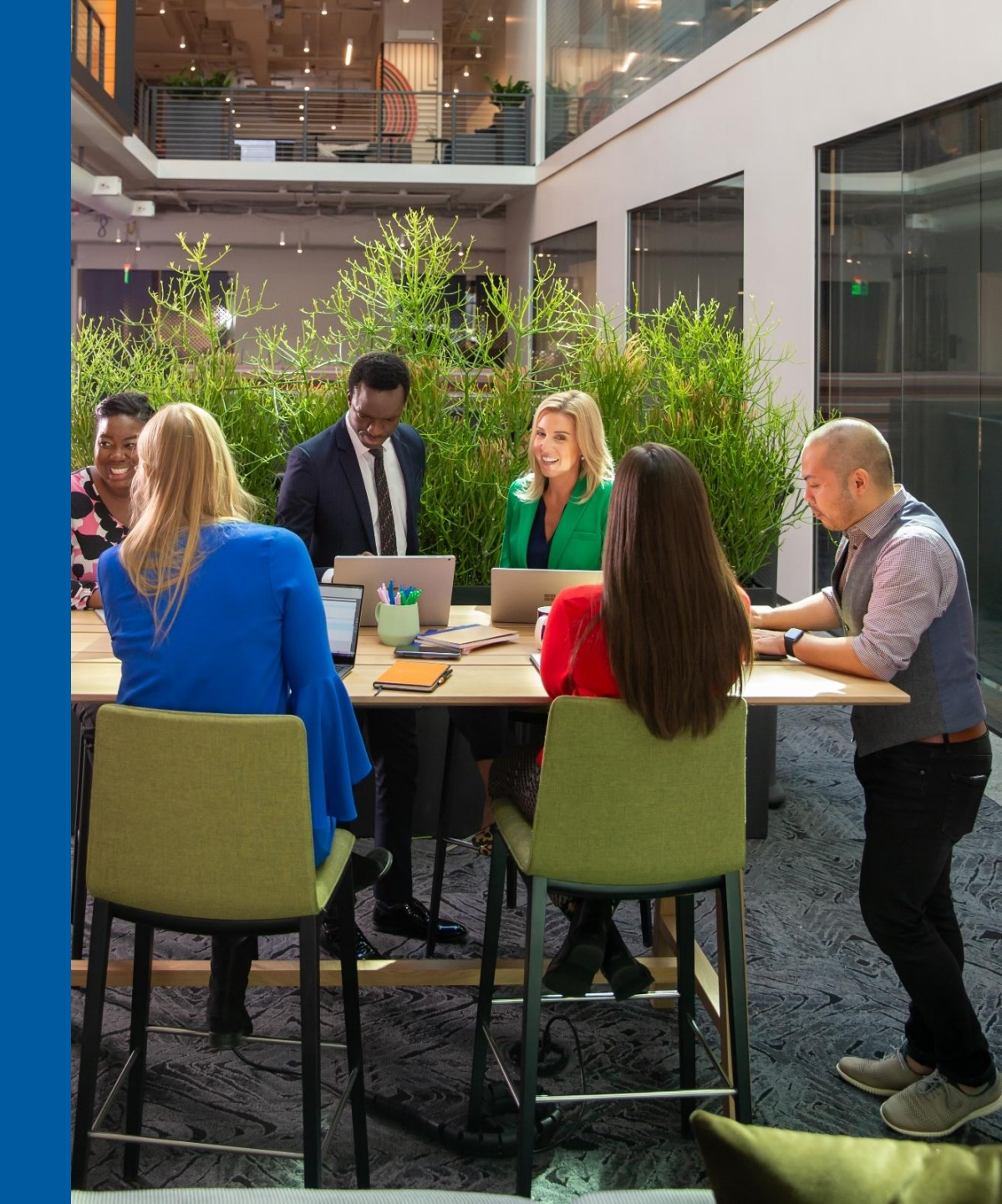

In the Intcomex Cloud Platform (ICP) portal, navigate to the Marketplace module at the top of the screen.

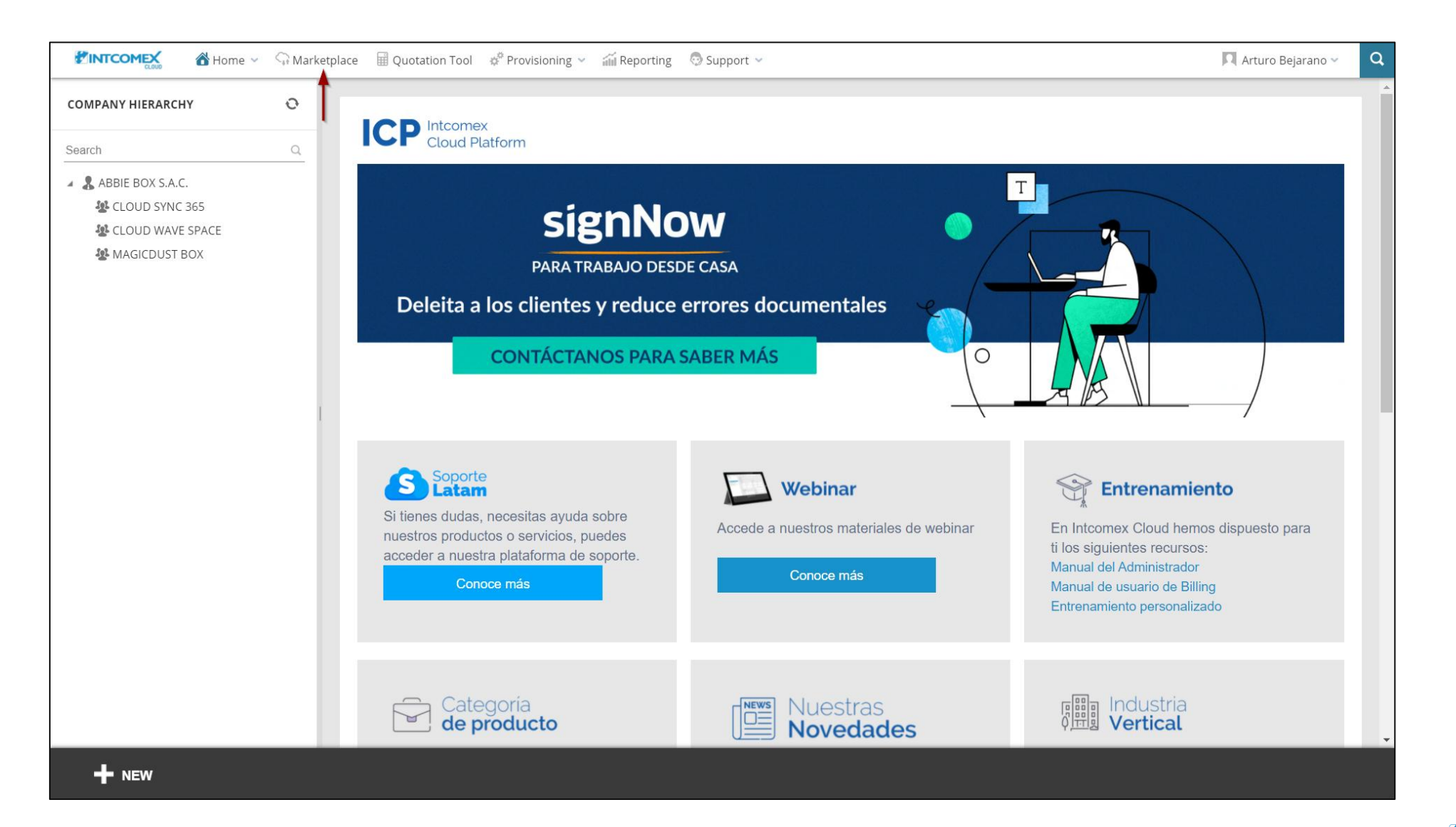

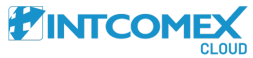

Next, choose the **marketplace** where you want to activate the service you need.

| TINTCOMEX 🖀 Home 🗸 🖓 Marketp | lace 🖩 Quotation | Tool 🛷 Provisioning 🗸 í Reporting 💿 Support 🗸 |           |               | 🎵 Arturo Bejarano 🗸 🔍 |
|------------------------------|------------------|-----------------------------------------------|-----------|---------------|-----------------------|
| EXPLORE MY MARKETPLACES      |                  |                                               |           |               |                       |
|                              |                  | Create marketolace                            |           |               |                       |
|                              |                  |                                               |           |               |                       |
|                              | Price Priority 🔞 | Title                                         | Customers | Services      |                       |
|                              | 1                | ABBIE BOX - Marketplace                       | 🤱 З       | <b>G</b> 1027 |                       |
|                              |                  |                                               |           |               |                       |
|                              |                  |                                               |           |               |                       |
|                              |                  |                                               |           |               |                       |
|                              |                  |                                               |           |               |                       |
|                              |                  |                                               |           |               |                       |
|                              |                  |                                               |           |               |                       |
|                              |                  |                                               |           |               |                       |
|                              |                  |                                               |           |               |                       |
|                              |                  |                                               |           |               |                       |
|                              |                  |                                               |           |               |                       |
|                              |                  |                                               |           |               |                       |
|                              |                  |                                               |           |               |                       |
|                              |                  |                                               |           |               |                       |
|                              | _                |                                               |           |               |                       |
| + NEW                        |                  |                                               |           |               |                       |
|                              |                  |                                               |           |               |                       |

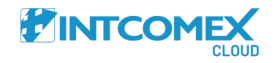

#### Next, click on the **EDIT MARKETPLACE** option at the bottom of the screen.

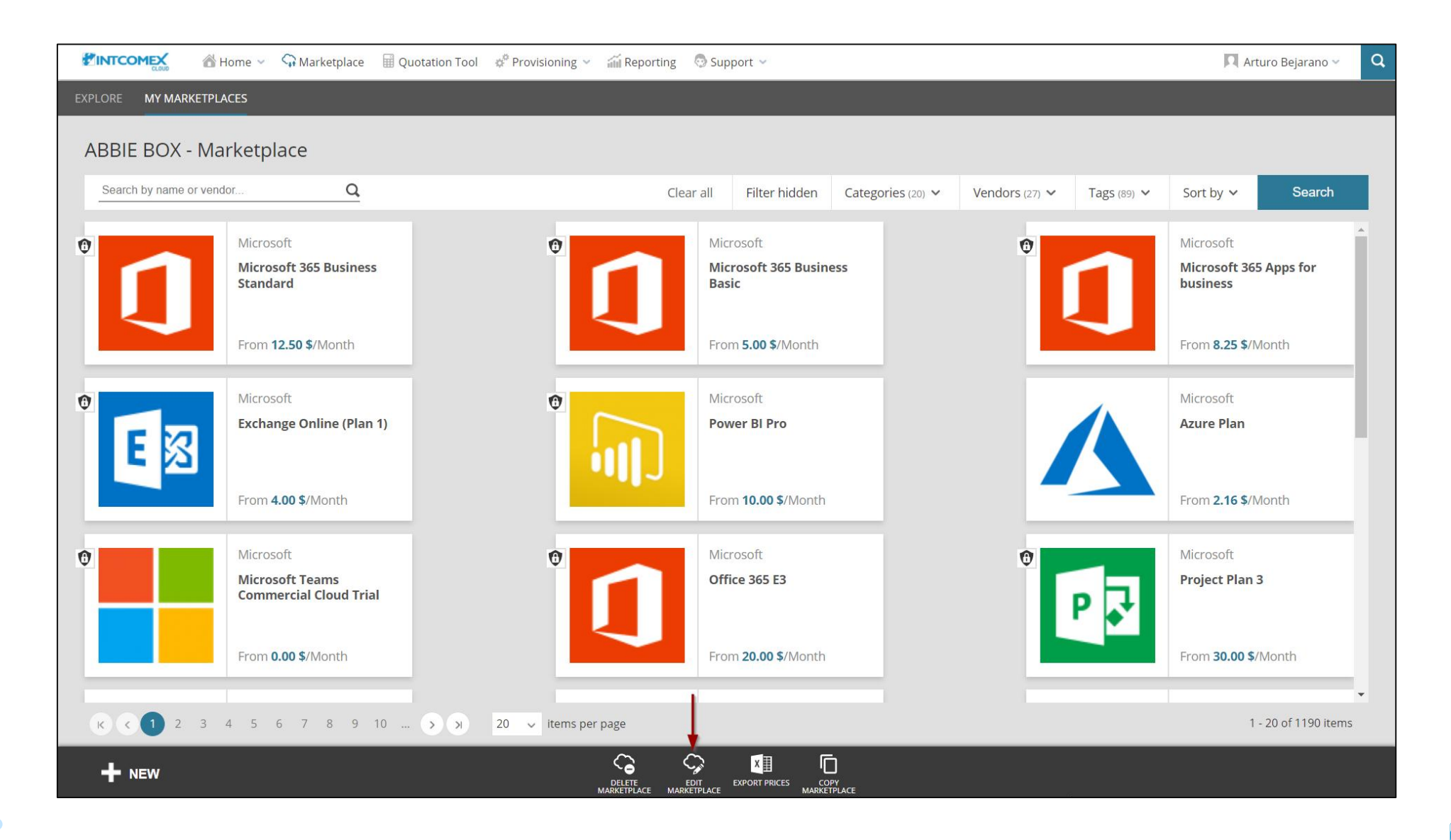

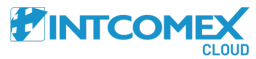

### Next, choose the **Add services** option.

| 🕈 Home 🗸 🖓 Marketplace 🖩 Quotation Tool                                 | 📌 Provisioning \vee 🛛 🗃 Reporting 🛛 💿 Support 👻           | 🔍 Arturo Bejarano 🗸 🔍                                 |  |  |  |  |
|-------------------------------------------------------------------------|-----------------------------------------------------------|-------------------------------------------------------|--|--|--|--|
| EXPLORE MY MARKETPLACES                                                 |                                                           |                                                       |  |  |  |  |
| ABBIE BOX - Marketplace 🖋                                               |                                                           |                                                       |  |  |  |  |
| Search by name or vendor Q                                              | Clear all Filter hidden Categories (20) V                 | Vendors (27) V Tags (89) V Sort by V Search           |  |  |  |  |
| ● Add services                                                          | Microsoft 365 Business<br>Standard<br>From 12.50 \$/Month | Microsoft 365 Business<br>Basic<br>From 5.00 \$/Month |  |  |  |  |
| Microsoft <b>i</b><br>Microsoft 365 Apps for<br>business                | Microsoft Exchange Online (Plan 1)                        | Microsoft Fower BI Pro                                |  |  |  |  |
| From 8.25 \$/Month                                                      | From <b>4.00 \$</b> /Month                                | From <b>10.00 \$</b> /Month                           |  |  |  |  |
| Microsoft <b>Azure Plan</b>                                             | Microsoft   Image: Commercial Cloud Trial                 | Microsoft <b>65 E3</b>                                |  |  |  |  |
| From 2.16 \$/Month                                                      | From <b>0.00 \$</b> /Month                                | From <b>20.00 \$</b> /Month                           |  |  |  |  |
| ;                                                                       | :                                                         | • •                                                   |  |  |  |  |
| к х 1 2 3 4 5 6 7 8 9 10  3 20 v items per page 1 - 20 of 1190 items    |                                                           |                                                       |  |  |  |  |
| ADD SERVICES REVIEW TAC EDITAL PRICES EXPORT PRICES COPY<br>MARKETPLACE |                                                           |                                                       |  |  |  |  |

Next, you'll see the range of available services that can be added to your marketplace.

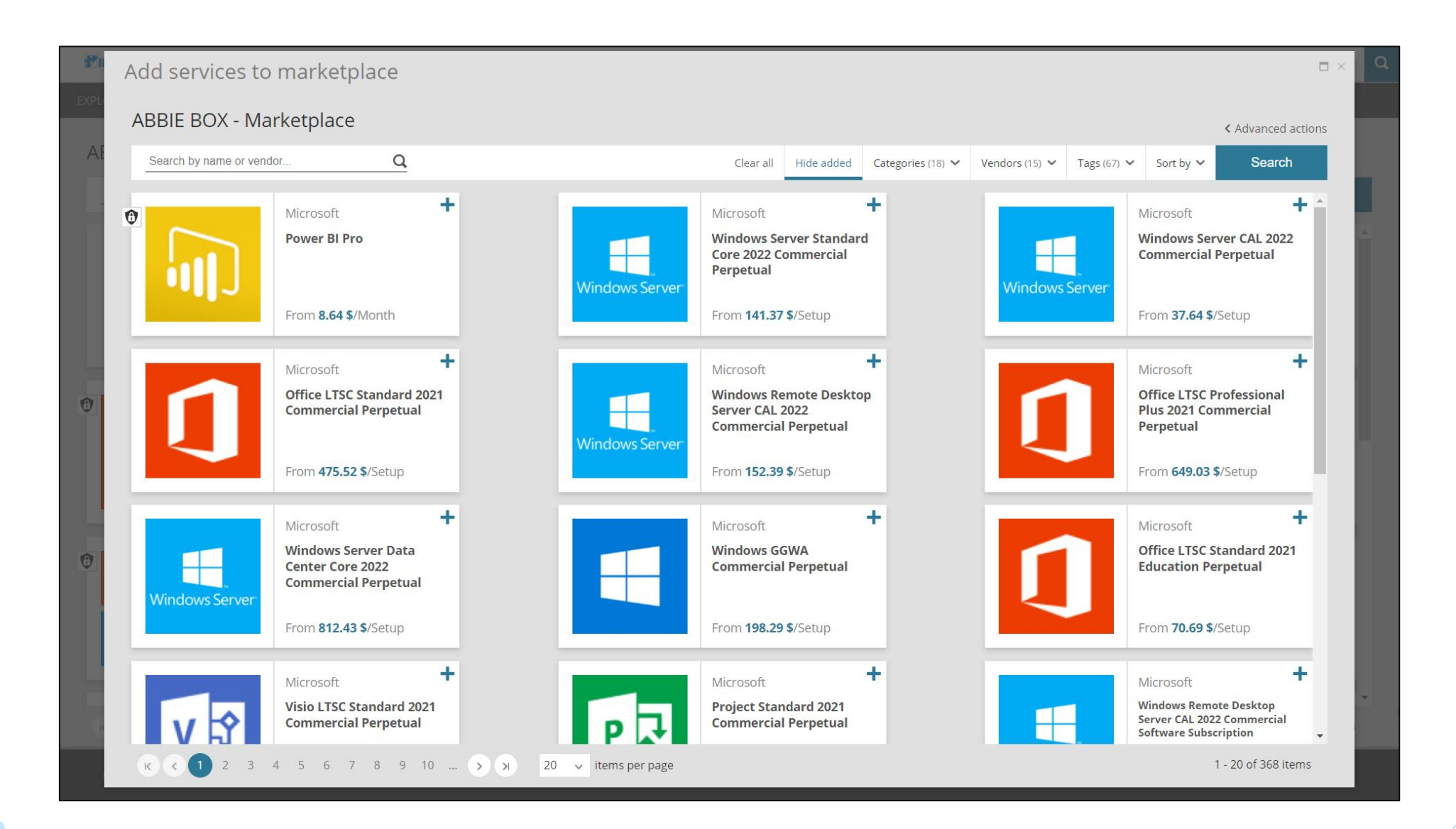

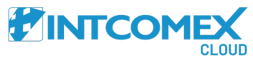

In the search box, type in the service you want to enable. Then, click the magnifying glass icon or hit Enter.

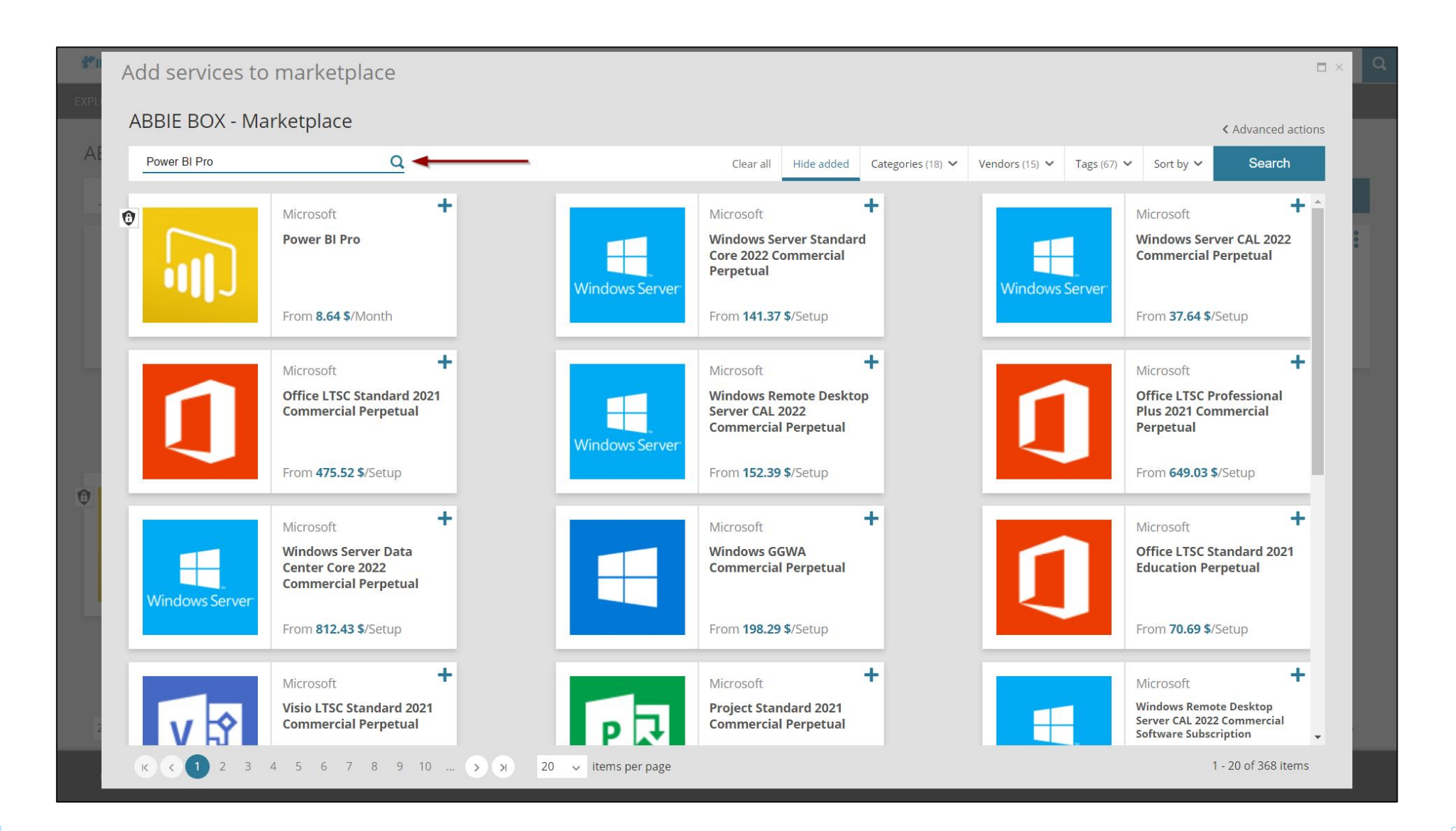

![](_page_9_Picture_2.jpeg)

Then, click the (+) icon next to the service. Finally, close the window.

![](_page_10_Picture_1.jpeg)

![](_page_10_Picture_2.jpeg)

## Helpful tips

![](_page_11_Picture_1.jpeg)

In the pool of services, you can use the **Vendors** filter. This will help you find the service you need to enable more quickly.

![](_page_12_Picture_1.jpeg)

![](_page_12_Picture_2.jpeg)

In the service pool, you can enable all visible services by clicking the **Add all visible services** button. This option lets you activate every service shown on each page of the window.

![](_page_13_Picture_1.jpeg)

![](_page_13_Picture_2.jpeg)

#